# **GOOGLE-PRESENTATION OM MICROSOFT**

#### http://www.google.se

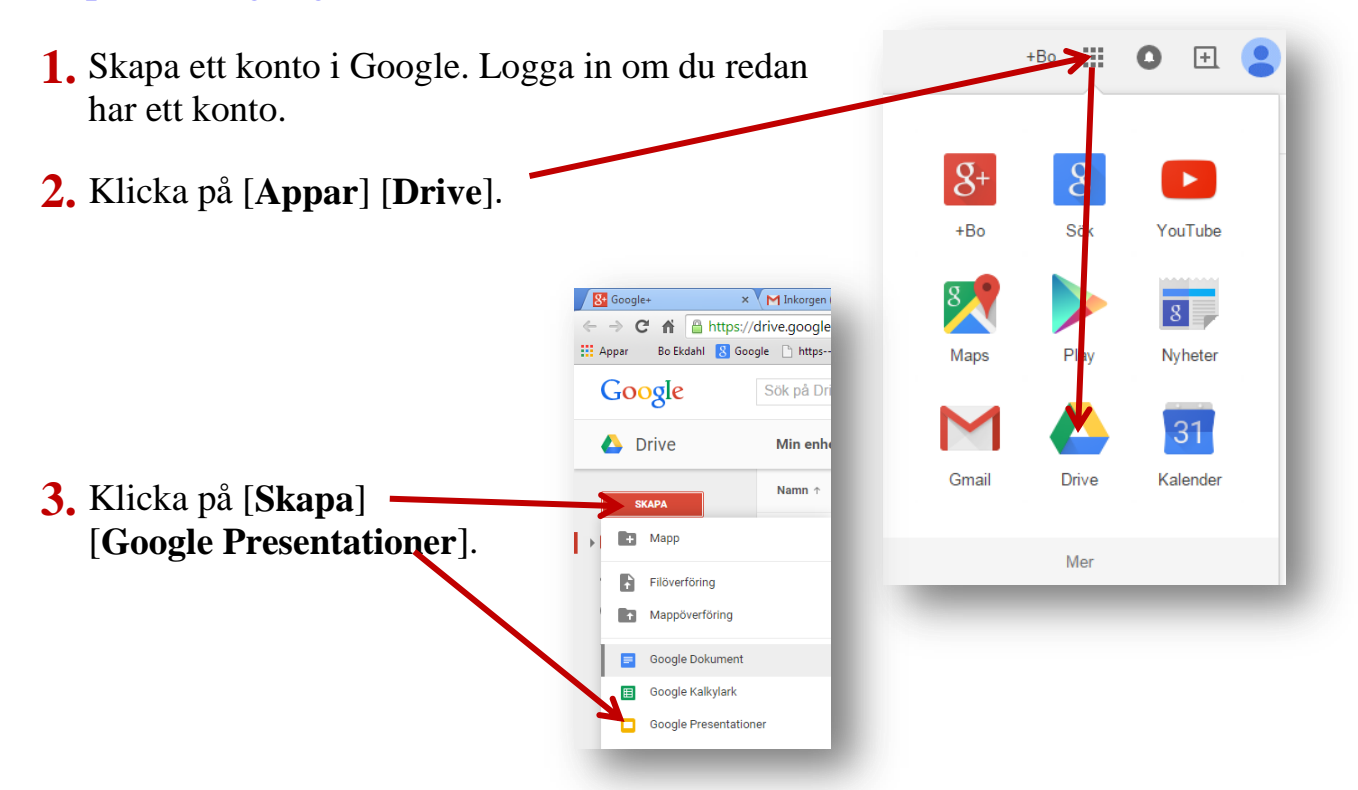

4. Klicka här och skriv in Microsoft, som namn på bildspelet.

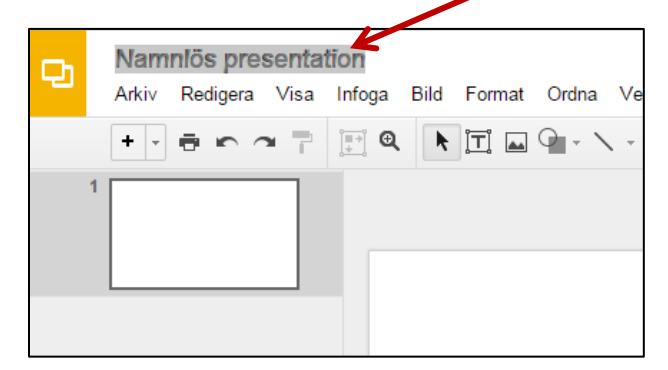

5. Klicka på [Layout] och välj [Rubrik och text].

| Ð | Microsoft 📩 🖿<br>Arkiv Redigera Visa | Infoga Bild Format                      | Ordna Verktyg | Tabell Hjälp | o Alla ä                                                                                | ndringar är              | sparade N0rive                            |                      |
|---|--------------------------------------|-----------------------------------------|---------------|--------------|-----------------------------------------------------------------------------------------|--------------------------|-------------------------------------------|----------------------|
|   | +-••                                 | ) • • • • • • • • • • • • • • • • • • • | • · · I       | Bakgrund     | Layout -                                                                                | Tema                     | Övergång                                  |                      |
| 1 |                                      |                                         |               |              | Klickahär om du vill lägga<br>til lett namn<br>Kladaråren der diffigget des undersatets |                          | pa<br>Kiskahär om du villinggatifalt namn | An Yorkylligetieture |
|   |                                      | Klic                                    | ka hä         | ar on        | Richahdromeluvi                                                                         | brikbild<br>Ggatiletrare | Rubrik för avsnittet                      | Rubrik och text      |

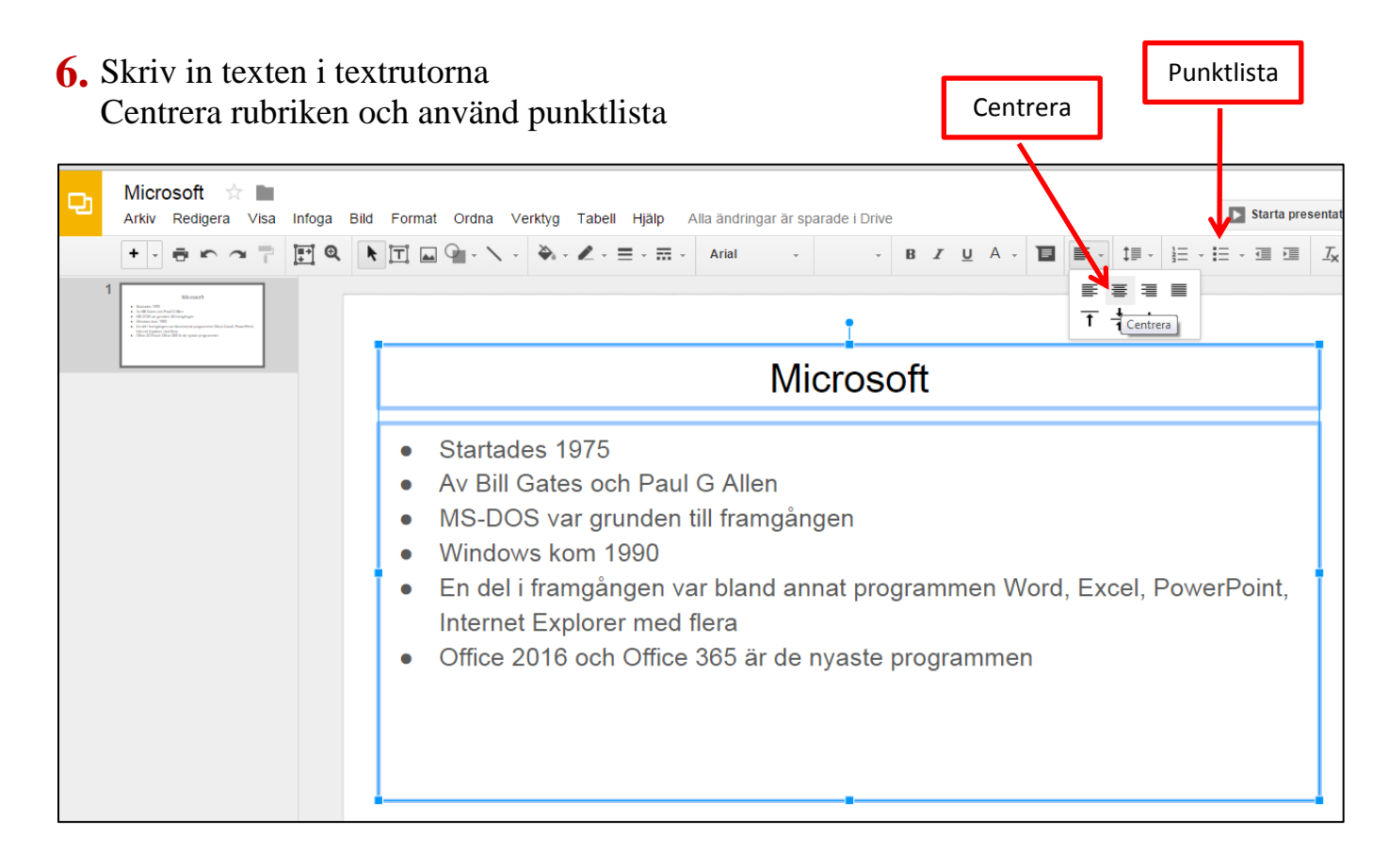

#### 7. Animera rubriken

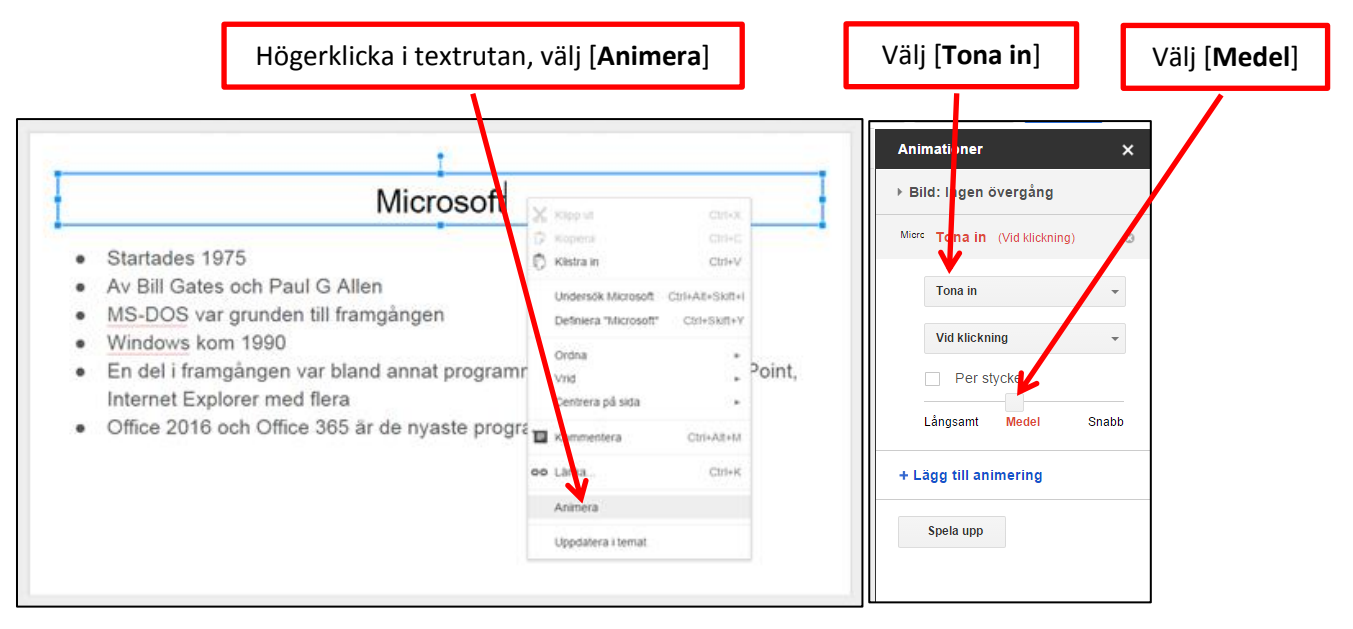

#### 8. Animera punktlistan. Välj [Flyg in från vänster] [Per stycke] [Medel]

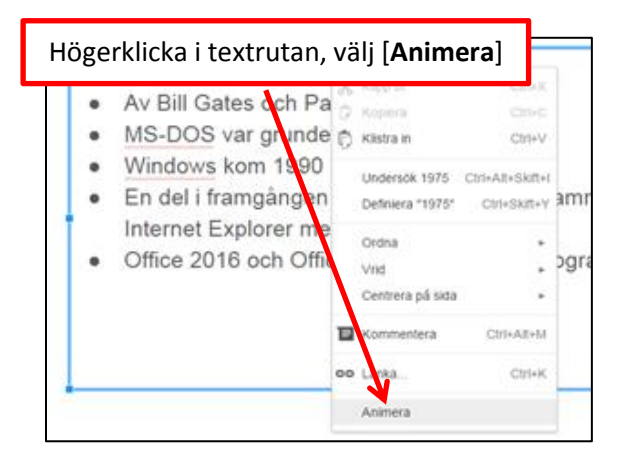

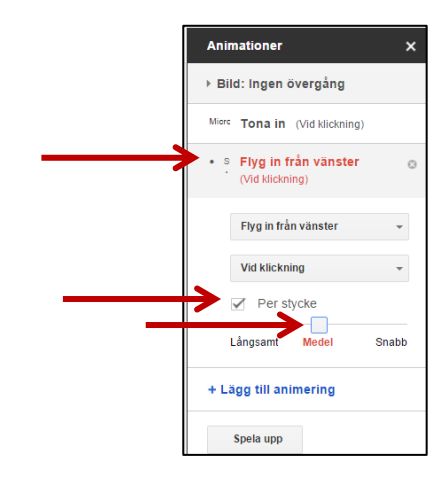

#### 9. Klicka på [Starta presentationen].

Tryck Enter eller klicka med muspekaren för att starta animeringarna. Tryck tangenten [**Esc**] för att avsluta bildspelet.

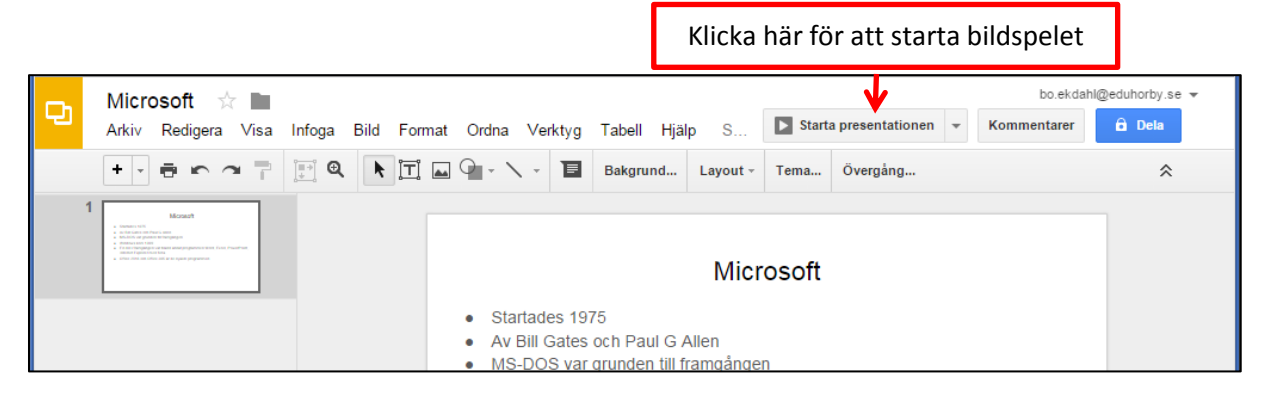

## **10.** Klicka på [**Bild**] [**Ny bild**]

### [Layout] [Rubrik och två kolumner]

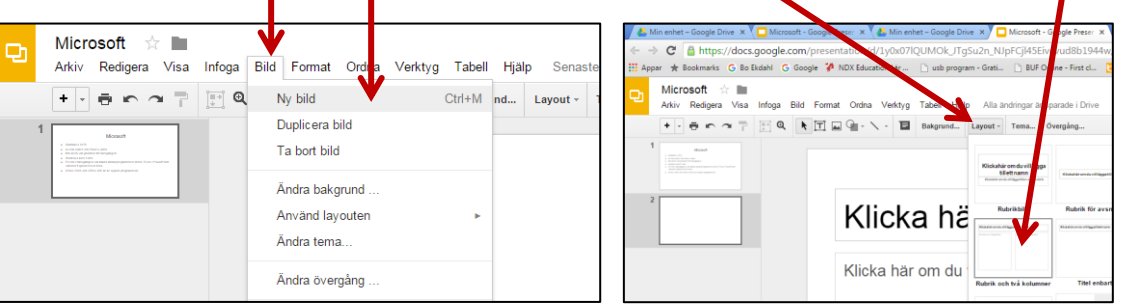

**11.** Skriv in rubrik, text och infoga en bild på Bill Gates.

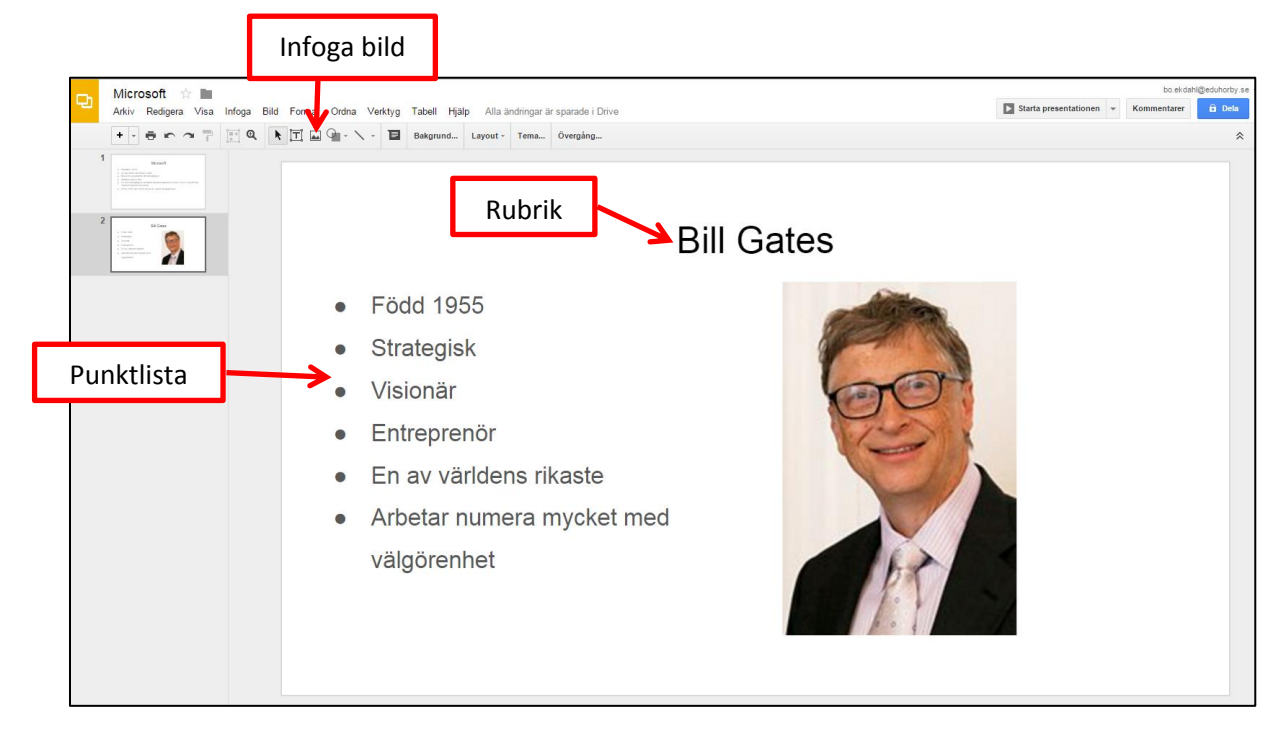

**12.** Animera rubrik, punktlista och bildobjektet.

- Högerklicka på objektet du vill animera
- Välj [animera]
- Välj den animering du vill använda
- Klicka på [Starta presentationen]

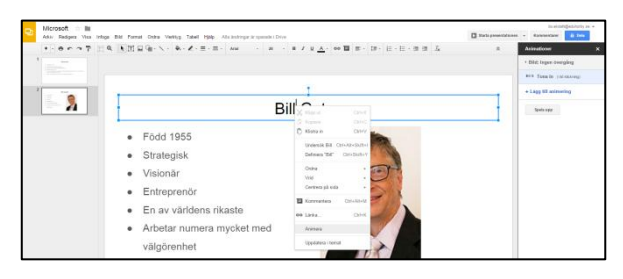

- **13.** Lägg till en ny presentationsbild och infoga rubrik, punktlista och bildobjekt.
  - Leta upp svaren och skriv in dem i punktlistan
  - Animera objekten och [Starta presentationen]
  - Avsluta med tangenten [Esc]

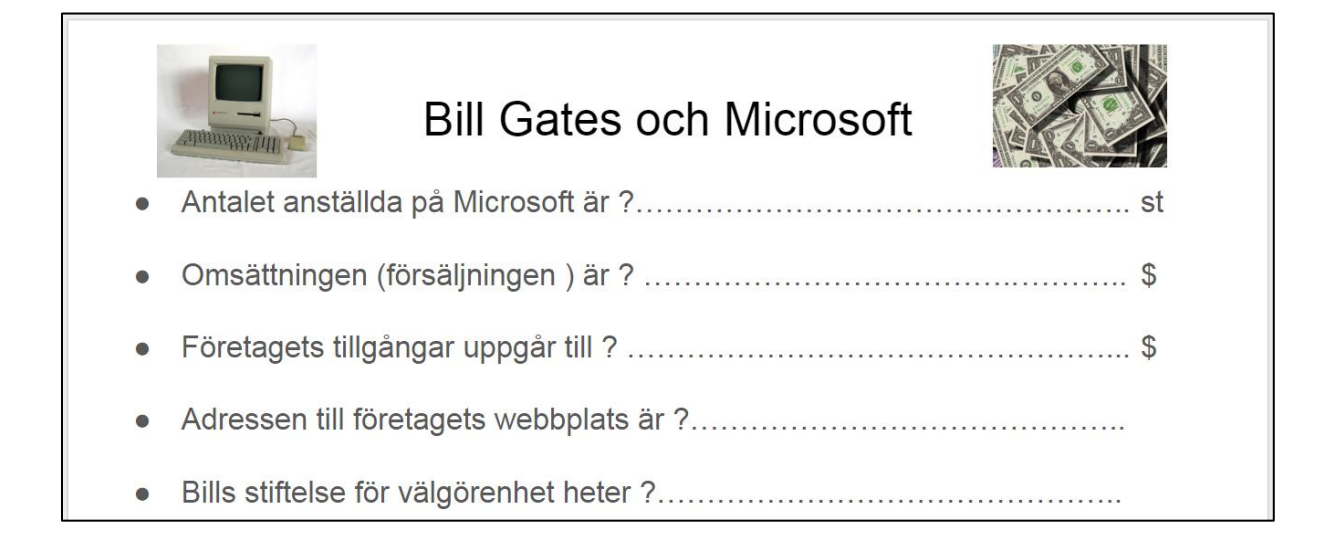